## GET STUDENT USIN FOR PG & CCAE 1<sup>st</sup> SEMESTER EXAMINATION

## **STEP BY STEP ILLUSTRATIONS**

STEP 1: Click to get USIN—

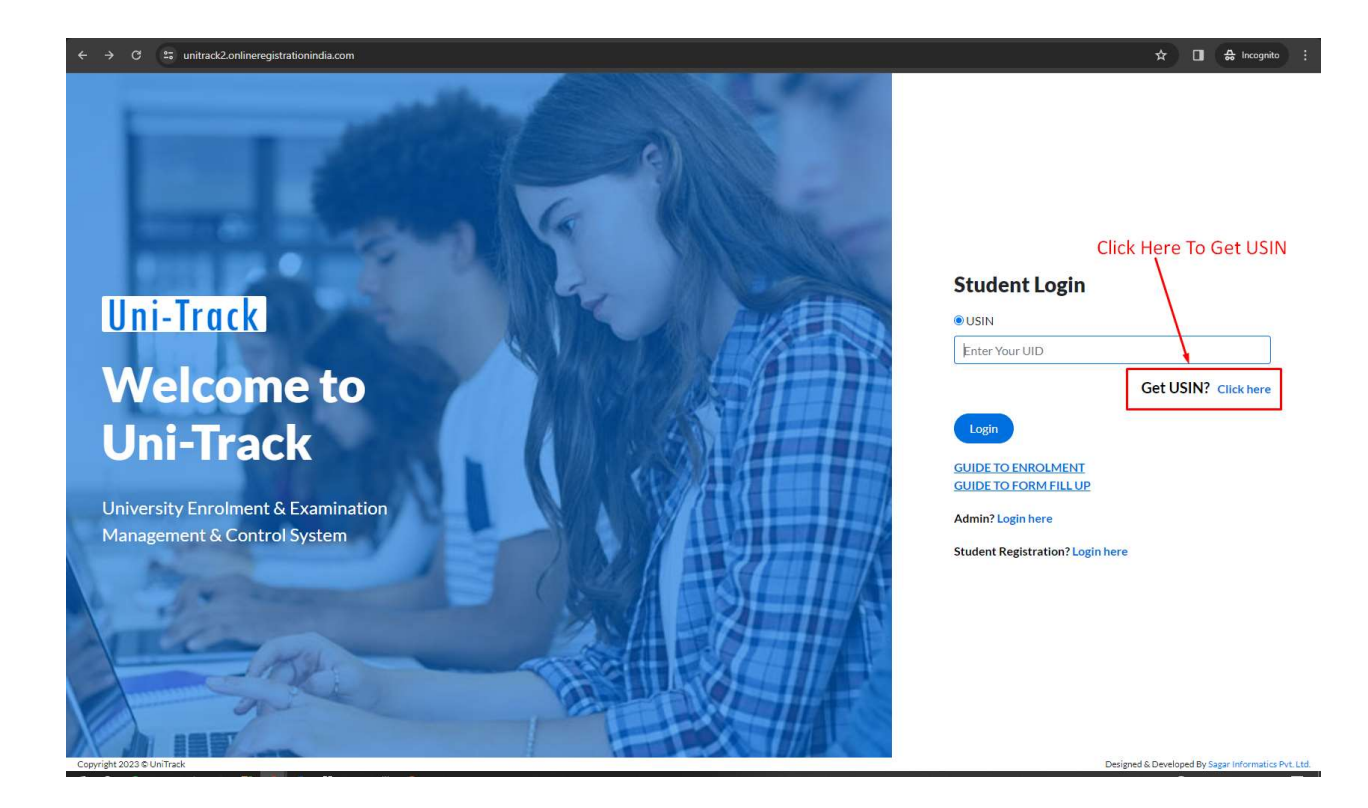

## STEP 2 : Fill All Details And Click To Get USIN--

| ← → C t; unitrack2.onlineregistrationindia.com                    | ☆ 🔲 🖨 Incognito :                             |
|-------------------------------------------------------------------|-----------------------------------------------|
|                                                                   | Fill All Details And Click to Get USIN        |
|                                                                   | GET USIN<br>University*                       |
| Uni-Track                                                         | Vidyasagar University • • •<br>Course Type*   |
| Welcome to                                                        | Course*<br>M.A. • •                           |
| Uni-Track                                                         | Subject*<br>BENGALI • •                       |
| University Enrolment & Examination<br>Management & Control System | Registered Mobile No.<br>Enter Yaur Mobile No |
|                                                                   | Get USIN<br>Admin? Login here                 |
|                                                                   | Student? Login here                           |
|                                                                   |                                               |

## STEP 3 : Use USIN For Login

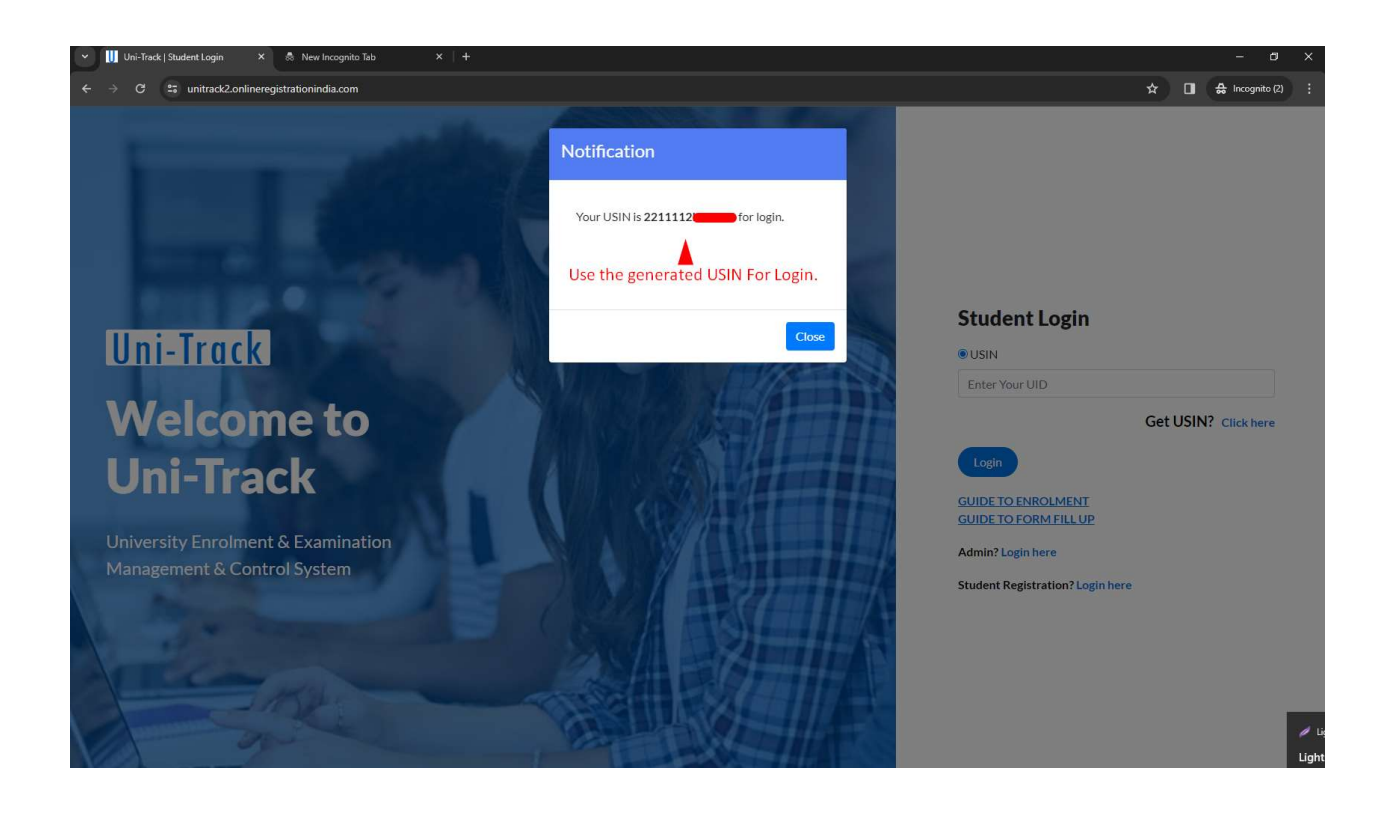